## Connect Minimate Plus, PRO or Micromate to Blastware

Best steps to complete this are below:

- Connect Minimate Plus/Blastmate-III to PC via USB Cable Unit should beep
- Driver software may require installation. Follow Dropbox link if this isn't automatically completed or you have issues with next steps (<u>https://www.dropbox.com/sh/63p3x5tgrfay9tl/AABdKVzkuN7DV9fpfd8IzVx-a?dl=0</u>)
- In your PC device manager verify the com port that you need to choose to communicate with the unit in Blastware (See figure 1 below)

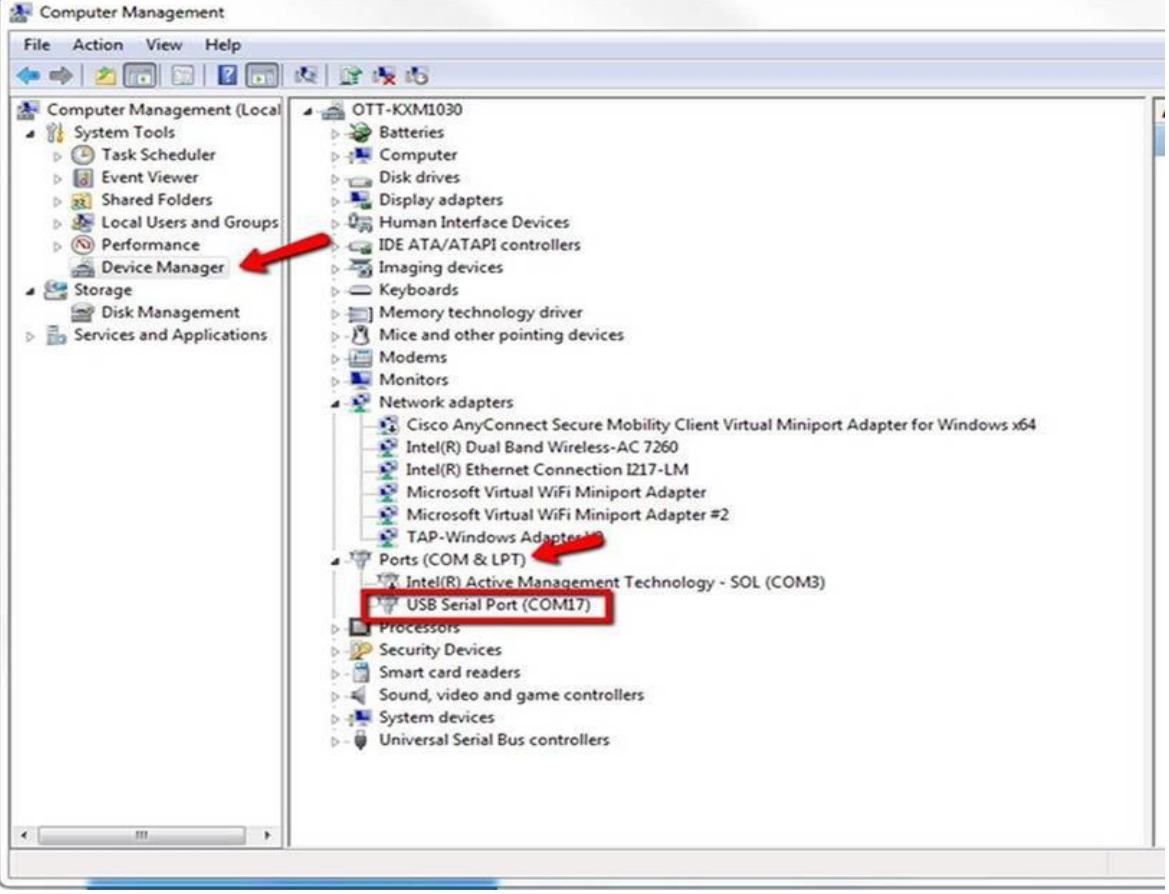

 Open Blastware and select the correct unit type at the bottom of the window (Blastmate III unit and Minimate Plus = Series III and Blastmate II = Series II)

Micromate Series IV 🖌 Series III Minimate Blaster Series II

Note: if you are using an Auxiliary to Ethernet cable follow the instructions at the bottom.

• Open Unit/Communications window and select the Com port from the device manager window to communicate as well as check the Serial communications box (See figure 2 below)

|                                                         | COM17:                                                                                         |
|---------------------------------------------------------|------------------------------------------------------------------------------------------------|
| Baud Rate                                               | 38400                                                                                          |
| Retries                                                 | 2                                                                                              |
| Timeout Factor                                          | 1                                                                                              |
| Modern Type                                             | No Modem 💌                                                                                     |
| Initialize PC Moo                                       | Dial Hangup<br>dem Initialize Remote Modem Debug                                               |
| Initialize PC Mod                                       | Dial Hangup<br>dem Initialize Remote Modem Debug                                               |
| Initialize PC Mod                                       | Dial Hangup<br>dem Initialize Remote Modem Debug<br>nunications<br>(CP/IP                      |
| Initialize PC Mod<br>Modem Comm<br>Protocol (* 1<br>C L | Dial Hangup<br>dem Initialize Remote Modem Debug<br>nunications<br>ICP/IP<br>JDP/IP<br>Address |

- Press Test Communications and confirm the Unit Communications OK dialogue box opens.
- To view saved events select Series III unit from the event manager (See Figure 3 below)

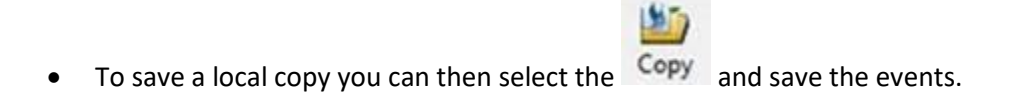

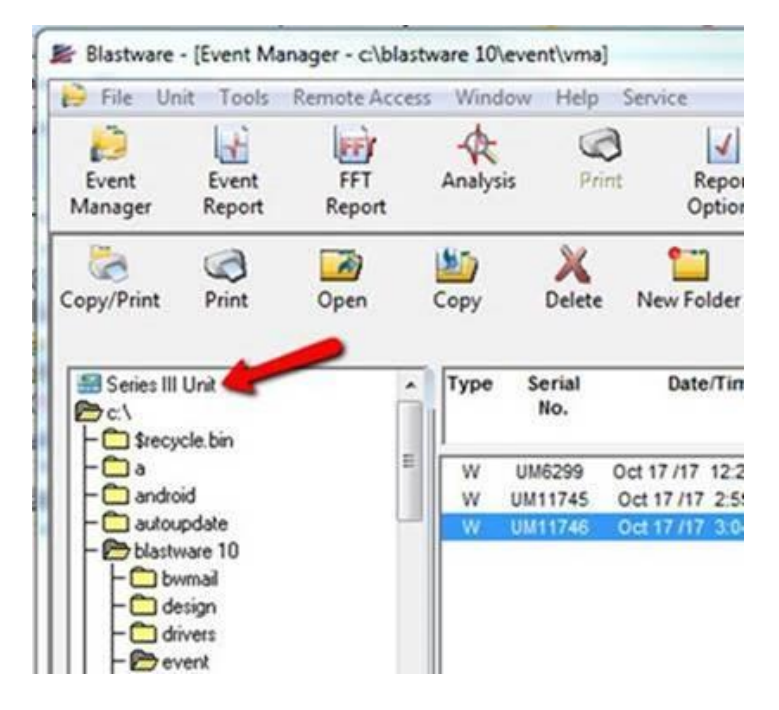

## Please follow the Instructions below if you are using an Ethernet cable connected to the Auxiliary port.

- 1. Disconnect all other Ethernet connections other than the one from Auxiliary of the unit to your laptop.
- Get the IP address of the device. In Minimate the IP address is in Setup=>Maintenance Menu=> View Ethernet Data => Automatic: IP (note down the IP).
- 3. Open Blastware and Click on Unit and then Communication.

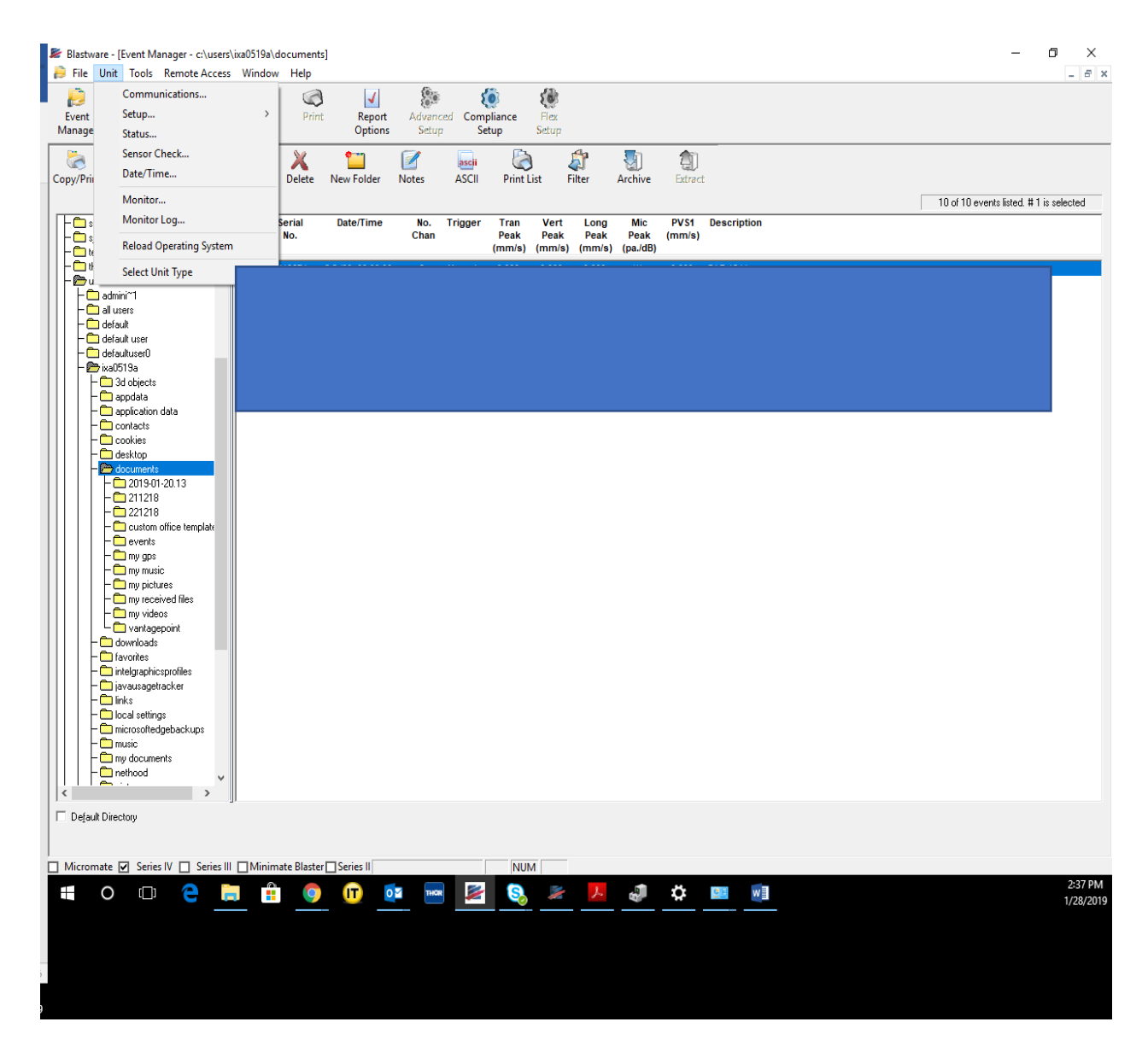

- 4. Check "Modem Communication using a Comm port redirector" option. And put the following information. Port: COM1: Baud Rate: 115200 Retries: 2 Timeout Factor: 1 Modem Type: No Modem
- 5. Select " Ethernet/Modem Communications" Protocol: TCP/IP.
- 6. Select "Static IP Address" and Input the IP you got from the minimate Put your port "9034".
- 7. Click Test Communication and it should be tell you that Blastware can communicate with the unit.

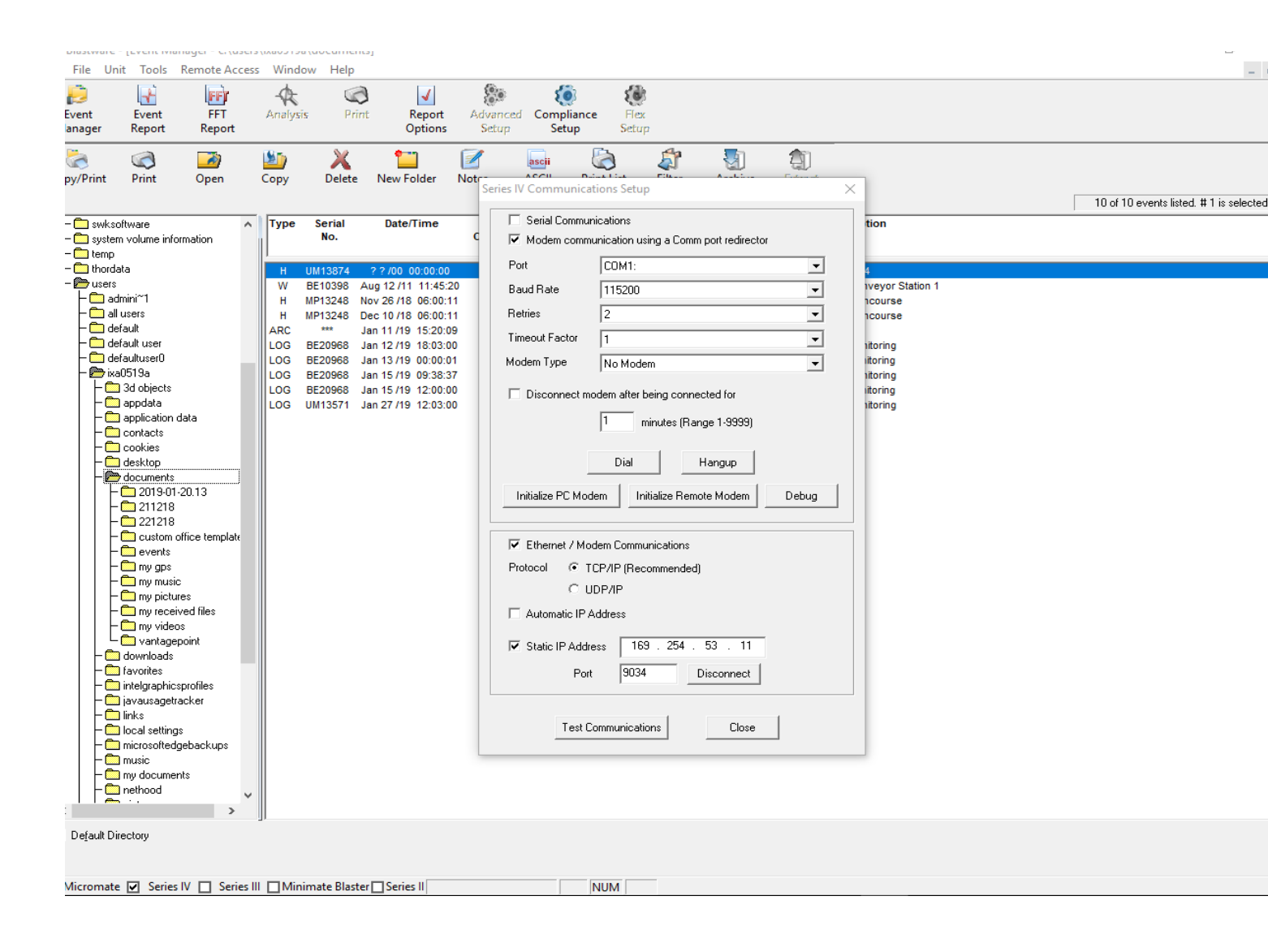